## Intensities (continued)

## **Inverting Data**

For certain applications, such as the segmentation of the thalamus, it is beneficial to view an inverted copy of the image data alongside the original grayscale data to improve visualization of the thalamus. Reviewing the original and inverted image data aids with manual delineation of the structure.

- Open Input/Output.
- Navigate to and select the data set you want to invert.
- Select Process [1] and Intensity [2].
- Select Load Volume [3] to load the data into Analyze.
- Next, check the Invert option [4]. Note that the display of the data will update [5].
- Click Load Volume [3] and select Create New.

A grayscale and inverted version of the data are now available for use within the program. These two data sets can be simultaneously loaded into Segment.

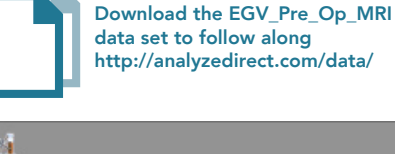

Info

Load Volume

EGV\_Pre\_Op\_MRI - Input/Output -1 Input Process Anterior Organize Intensities Flip/Shift Subregion Resize Pad/Orient Intensity 2 O Threshold Minimum Input (DataType=Signed 16-bit) Maximum \$115 5 0 🗢 Output DataType Signed 16-bit ¥ Maximum 766 0 Minimum ឲ្យ ភ 4 Invert ÷ Colormap 3 Posterior Zoom = 1.5x Axial Slice = 100

Exit